# View Quantity by Category

When you need to view entity quantities of multiple types by specific

conditions, you can use this function.

1. Click View Quantity by Category, and then in the Set Range window,

select the floor range that you want to view.

| Set Range                                      |      | × |
|------------------------------------------------|------|---|
| A PROJECTS2                                    |      |   |
| a 📃 Zone-1                                     |      |   |
| Ground Floor                                   |      |   |
| Dela Column                                    |      |   |
| > 🗹 Wall                                       |      |   |
| Þ 🗹 Beam                                       |      |   |
| 🖻 🗹 Coupling Beam                              |      |   |
| ▷ □ Component                                  |      |   |
|                                                |      |   |
|                                                |      |   |
|                                                |      |   |
|                                                |      |   |
|                                                |      |   |
|                                                |      |   |
|                                                |      |   |
|                                                |      |   |
| Select Same-Name Node OK Cancel Same-Name Node | ncel |   |

#### 2. Click Set Classification and Quantity, and then set the classification

conditions as needed.

| et Classification ar | nd Quantity Output       |     |       |               |                                           |
|----------------------|--------------------------|-----|-------|---------------|-------------------------------------------|
| lement Type          | Classification Condition |     |       |               | Element Quantity                          |
| Column               | Attribute                | Use | Value | <b>^</b>      | All Quantities                            |
| Nall                 | 1 Zone                   |     |       |               | Volume                                    |
| Beam                 | 2 Floor                  |     |       |               | 🗹 Area of Formwork                        |
| Coupling Beam        | 3 Material               |     |       | Area of Formw | Area of Formwork for Strutting High       |
|                      | 4 Concrete Grade         |     |       |               | Length of Formwork to Edge and Break in S |
|                      | 5 EntityType             |     |       |               | Area of Formwork to Edge and Break in Sta |
|                      | 6 Thickness              |     |       |               | Length of Formwork to Edge and Break of   |
|                      | 7 Name                   |     |       |               | Area of Formwork to Edge and Break of Op. |
|                      | 8 Name Suffix            |     |       |               | Weight of Rebar                           |
|                      | 9 Axis to Left Sideline  |     |       |               | Number                                    |
|                      | 10 Category              |     |       |               | Net Length of Wall                        |
|                      | 11 Concrete Type         |     |       | Original T    | Original Thickness of Wall                |
|                      | 12 GroutType             |     |       |               | Original Height of Wall                   |
|                      | 13 Mortar Grade          |     |       |               | Original Length of Wall                   |
|                      | 14 Mortar Type           |     |       |               |                                           |
|                      | 15 Interior/Exterior     |     |       |               |                                           |
|                      | 16 Formwork Type         |     |       |               |                                           |
|                      | 17 Entity Shape          |     |       |               |                                           |
|                      | 18 Wall Position         |     |       |               |                                           |
|                      | 19 Wall No.              |     |       |               |                                           |
|                      | 20 Strutting Height      |     |       | -             |                                           |
|                      |                          |     |       | •             |                                           |

## 3. Click **OK**.

| olumn         | 🔜 Set Classification and Quantity 🔹 Export to Excel 📑 Export to Existing Excel |              |                       |                |             |                                     |                                     |            |  |
|---------------|--------------------------------------------------------------------------------|--------------|-----------------------|----------------|-------------|-------------------------------------|-------------------------------------|------------|--|
| eam           | Classification Condition                                                       |              |                       |                |             |                                     |                                     |            |  |
| Coupling Beam |                                                                                | Floor        | Material              | Concrete Grade | Entity Type | Height of Beam<br>below Slab Soffit | Height of Beam<br>below Slab Soffit | Volume(m3) |  |
| omponent      | 1                                                                              |              |                       |                | Curved      | > 750                               | 1150                                | 5.432      |  |
|               | 2                                                                              |              |                       |                | Horizontal  |                                     | 350                                 | 1.287      |  |
|               | 3                                                                              |              |                       |                |             | <= 750                              | 400                                 | 0.323      |  |
|               | 4                                                                              | Ground Floor | loor In-situ Concrete |                |             |                                     | 500                                 | 8.823      |  |
|               | 5                                                                              |              |                       | C30            |             |                                     | 600                                 | 3.158      |  |
|               | 6                                                                              |              |                       |                |             |                                     | 750                                 | 1.989      |  |
|               | 7                                                                              |              |                       |                |             | > 750                               | 1000                                | 2.201      |  |
|               | 8                                                                              |              |                       |                |             |                                     | 1150                                | 22.369     |  |
|               | 9                                                                              |              |                       |                |             |                                     | 1200                                | 26.153     |  |
|               | 10                                                                             |              |                       |                |             |                                     | 1300                                | 2.902      |  |
|               | 11                                                                             |              |                       |                |             |                                     | 900                                 | 4.457      |  |
|               | 12                                                                             | Total        |                       |                |             |                                     |                                     |            |  |
|               |                                                                                |              |                       |                |             |                                     |                                     |            |  |
|               |                                                                                |              |                       |                |             |                                     |                                     |            |  |

# 3. Click **OK**, the quantity by category is shown In the **View Quantity by**

## Category list. Select Show Quantities of Room and Assembly, Show

### **Cubicost- TAS C**

subtotal or Only show quantities of one typical floor to show the quantities

that you want to view.

| View Quantity by C   | ate | go                                                                                                 | гу                                    |                                             |                       |             |            |            |                         | — 🗆 X                                                                       | c |
|----------------------|-----|----------------------------------------------------------------------------------------------------|---------------------------------------|---------------------------------------------|-----------------------|-------------|------------|------------|-------------------------|-----------------------------------------------------------------------------|---|
| Column               |     | 🖪 Set Element Range 🔢 Set Classification and Quantity 🔁 Export to Excel 🐴 Export to Existing Excel |                                       |                                             |                       |             |            |            |                         |                                                                             |   |
| eam<br>Coupling Beam |     | Classification Condition                                                                           |                                       |                                             |                       |             |            | Quantity   |                         |                                                                             |   |
|                      |     |                                                                                                    | Floor                                 | Material                                    | Concrete Grade        | Entity Type | Grout Type | Volume(m3) | Area of<br>Formwork(m2) | Length of<br>Formwork to<br>Edge and Break<br>in<br>Stages(0.1~0.2m<br>)(m) |   |
|                      |     | 1                                                                                                  | Ground Floor                          | In aitu Concrete                            | C20                   | Curved      | -          | 7.777      | 77.117                  |                                                                             |   |
|                      |     | 2                                                                                                  | Ground Floor                          | III-SILU CONCIELE                           | 0.50                  | Vertical    | -          | 168.062    | 1495.815                | 5.400                                                                       |   |
|                      |     | 3                                                                                                  |                                       |                                             | Total                 |             |            | 175.838    | 1572.932                | 5.400                                                                       |   |
|                      |     | <                                                                                                  | Show Quantities (<br>Only show quanti | of Room and Asser<br>ties of one typical fl | nbly 🗌 Show Su<br>oor | btotal      |            |            | Re                      | versely-Check Model                                                         |   |

4. Please select a quantity cell you want to check, and click Reversely-Check

Model. In the Reversely-Check Model, click the cell of element name, the

corresponding element will be shown in the window to easily reversely-check.

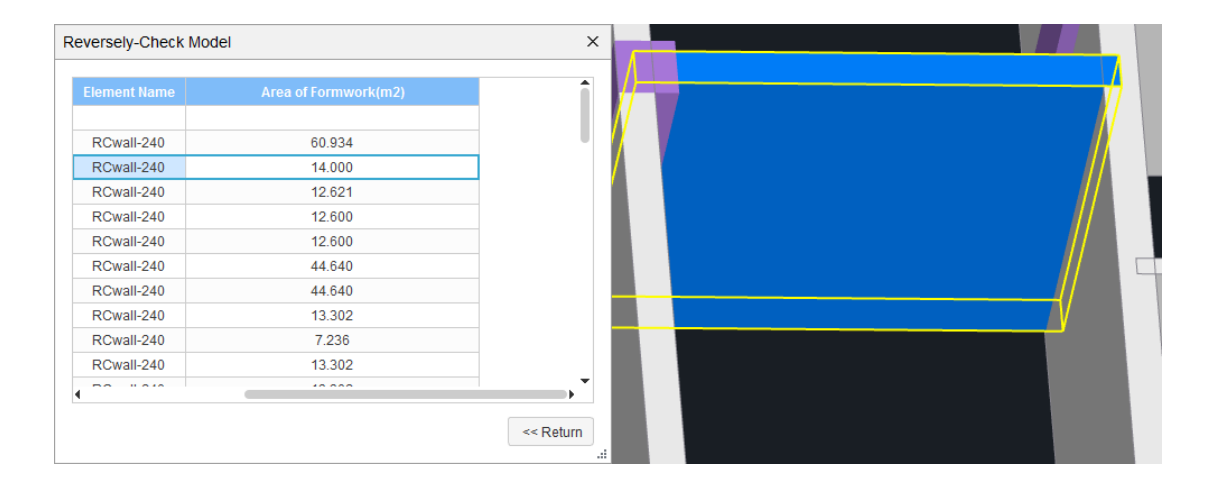

5. Click Return, back to View Quantity by Category list.

#### Note

You can export the data in the View Quantity by Category window to Excel.